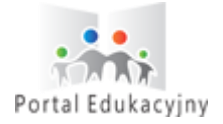

# Rejestracja konta dla rodzica

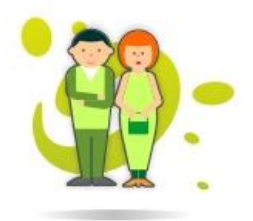

### **KROK 1. LOGOWANIE**

| Portal Edukacyjny                                                                   |                                                                                                    | iUczniowie                                                                              |  |
|-------------------------------------------------------------------------------------|----------------------------------------------------------------------------------------------------|-----------------------------------------------------------------------------------------|--|
|                                                                                     | Wprowadź nazwę użytkownika oraz hasło                                                                                                    |                                                                                         |  |
|                                                                                     | Użytkownik:                                                                                                    |                                                                                         |  |
|                                                                                     | Hasło:                                                                                                    |                                                                                         |  |
|                                                                                     | Zaloguj                                                                                                    |                                                                                         |  |
|                                                                                     | *                                                                                                    | UNIA EUROPEJSKA<br>EUROPEJSKI FUNDUSZ<br>ROZWOJU REGIONALNEGO                           |  |
| Oprogramowanie zakupione w ramach proje<br>Funduszu Rozwoju Regionalnego w ramach R | ktu "Portal edukacyjny województwa zachodniopomorskiego – Szczecin" v<br>cecjonalnego Programu Operacyjnego Województwa Zachodniopomorskiego ne | współfinansowanego przez Unię Europejską ze środków Europejskiego<br>a lata 2007 – 2013 |  |
|                                                                                     |                                                                                                    |                                                                                         |  |
| Uruchom przeglądarkę inte                                                           | ernetową.                                                                                                    |                                                                                         |  |
| Przejdź na stronę pe.szczec                                                         | cin.pl i kliknij <i>Rejestracja</i> .                                                                                                    |                                                                                         |  |
| * dane logowania otrzymane w szko                                                   | lychczasowego loginu i nasta *.                                                                                                    |                                                                                         |  |
|                                                                                     |                                                                                                    |                                                                                         |  |
|                                                                                     | KROK 2. POTWIERDZENIE DA                                                                                                    | NYCH                                                                                    |  |
|                                                                                     |                                                                                                    |                                                                                         |  |
| TAR.                                                                                |                                                                                                    | iUczniowie                                                                              |  |
| Portal Edukacviny                                                                   |                                                                                                    |                                                                                         |  |
| Portal Edukacyjny                                                                   |                                                                                                    |                                                                                         |  |

| Wprowadz PESEL         |                                                                                                    | Generuj Identyfikator zastępczy |  |
|------------------------|----------------------------------------------------------------------------------------------------|---------------------------------|--|
| Wprowadź adres e-mail  |                                                                                                    |                                 |  |
| Potwierdź adres e-mail |                                                                                                    |                                 |  |
|                        | Zareiestrui                                                                                                    | i                               |  |
|                        | and the second second second second second second second second second second second second second second second |                                 |  |
|                        |                                                                                                    |                                 |  |

- 1. Postępuj zgodnie z instrukcją na ekranie.
- 2. Kliknij Zarejestruj \*.

\* Proces rejestracji automatycznie blokuje poprzednie konto użytkownika.

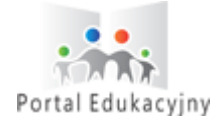

# Rejestracja konta dla rodzica

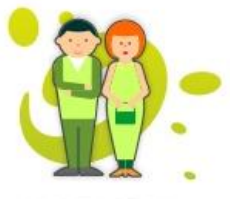

# KRCK 3. POTWIERDZENIE REJESTRACJI Imagda natuszewska@progman.gl Wt. 11/09/2012 00:13 PM Dor magda natuszewska@progman.gl Imagda natuszewska@progman.gl Oto potwierdzenie rejestracji użytkownika w serwisie Portalu Edukacyjnego Ikiknij na poniższy link, aby ustawić swoje hasko (do zapamiętania) oraz poznać identyfikator logovania (do zapisania): POTWIERDZENIE REJESTRACJI W SERWISIE PORTALU EDUKACYJNEGO 1. Odbierz wiadomość e-mail. Wiadomość została wysłana na adres podany w poprzednim kroku. 2. KIkinji link <u>POTWIERDZENIE REJESTRACJI W SERWISIE PORTALU EDUKACYJNEGO</u> Uruzytkownika w serwisie Portalu Edukacyjingo Uruzytkownika w serwisie Portalu Edukacyjingo Oto potwierdzenie rejestracji użytkownika w serwisie Portalu Edukacyjingo Oto potwierdzenie rejestracji W SERWISIE PORTALU EDUKACYJNEGO U dotaw indomość została wysłana na adres podany w poprzednim kroku. KORY A USTALENIE HASŁA Ustaw hasło: U staw hasło: Image: Image: Imag

- 1. Wprowadź swoje nowe hasło do portalu.
- 2. Kliknij Zapamiętaj.

## KROK 5. ZAKOŃCZENIE PROCEDURY REJESTRACJI

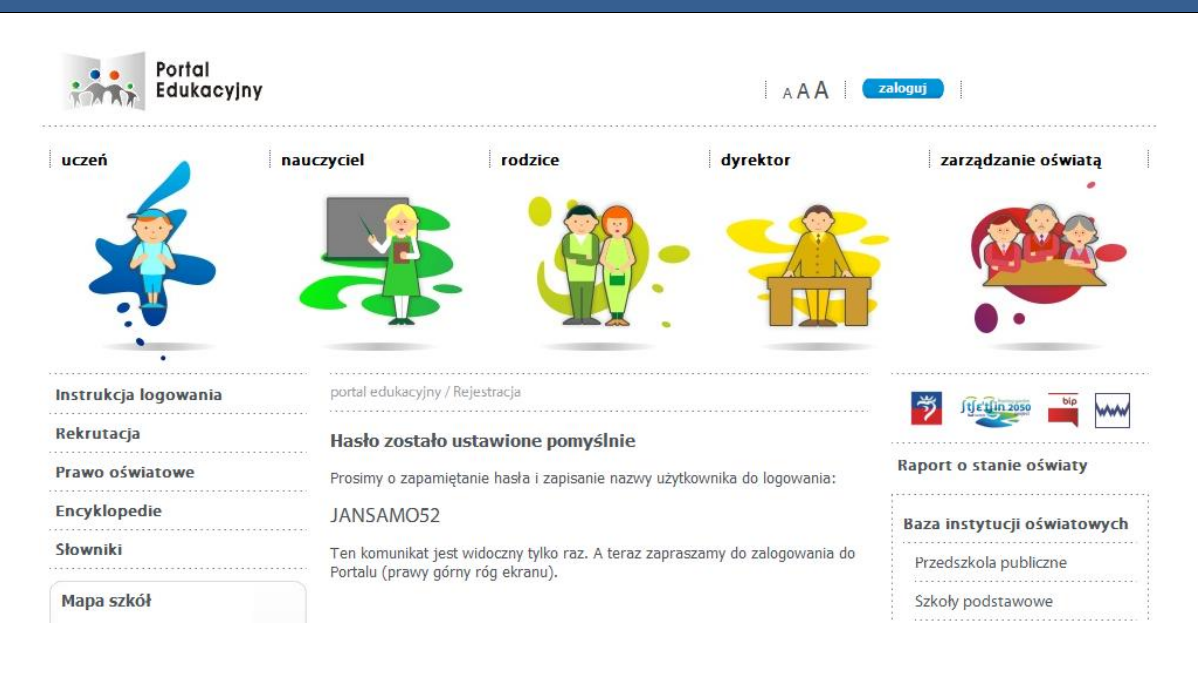

Po ustaleniu danych logowania możesz się zalogować do Portalu Edukacyjnego.